# Nouryon - Lieferantenregistrierung

So werden Sie ein registrierter Lieferant für Nouryon auf SAP Ariba

Nouryon Procurement, 2022

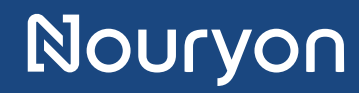

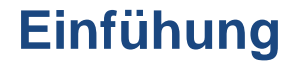

Nouryon lädt Sie ein, ein registrierter Lieferant für Nouryon in SAP Ariba zu werden

- 1. Dieses Handbuch führt Sie durch die Erstellung eines Kontos in SAP Ariba
- 2. Außerdem zeigt es Ihnen, wie das Registrierungsformular für Nouryon-Lieferanten in SAP Ariba auszufüllen ist

#### Einladungs-E-Mail

- Sie haben eine Einladung per E-Mail erhalten, um ein registrierter Lieferant für Nouryon zu werden.
- Klicken Sie in der E-Mail auf den Link
   "Click Here". Dann öffnet sich eine Webseite.

| 🖫 り ◯ ↑ ↓ 🔻                                                                                                    |                     |                                     |  |  |  |  |  |  |  |  |
|----------------------------------------------------------------------------------------------------|---------------------|-------------------------------------|--|--|--|--|--|--|--|--|
| File Message Help Q Tell me what you want to do                                                                                                    |                     |                                     |  |  |  |  |  |  |  |  |
| Image: Signore     Image: Signore     Image: Signo | Move                | Mark Categorize Follov<br>Unread Up |  |  |  |  |  |  |  |  |
| vereue i respono i rearra i Quin, Jugo                                                                                                    | ial more            | 1893                                |  |  |  |  |  |  |  |  |
|                                                                                                    | S Reply S Reply All | $\rightarrow$ Forward               |  |  |  |  |  |  |  |  |
| Nouryon                                                                                                    |                     |                                     |  |  |  |  |  |  |  |  |
| Register as a supplier with Nouryon                                                                                                    |                     |                                     |  |  |  |  |  |  |  |  |
| Nouryon has invited you to register to become a supplier with Nouryon.<br>Start by creating an account with Ariba Network. It's free.                                                                                                    |                     |                                     |  |  |  |  |  |  |  |  |
| Nouryon uses Ariba Network to manage its sourcing and procurement<br>activities and to collaborate with suppliers. If [company] already has an<br>account with Ariba Network, sign in with your username and password.                                                                                                    |                     |                                     |  |  |  |  |  |  |  |  |
| Click Here o create account now                                                                                                    |                     |                                     |  |  |  |  |  |  |  |  |

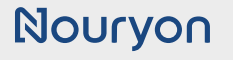

### Webseite zur Registrierung oder Anmeldung

- Nachdem Sie auf den Link in der Einladungs-E-Mail geklickt haben, öffnet sich eine Webseite.
- Klicken Sie auf 'Sign up' (falls Sie noch kein Konto in SAP Ariba haben)
- Oder klicken Sie auf 'Log in' (wenn Sie bereits ein Konto in SAP Ariba haben)

|              | Ľ   | Ariba Commer                                    | ce                                         | ×                                            | +                                                                                                    |
|--------------|-----|-------------------------------------------------|--------------------------------------------|----------------------------------------------|----------------------------------------------------------------------------------------------------|
| $\leftarrow$ |     | C G                                             | ۵<br>۵                                     | https://s                                    | ervice.ariba.com/Register.aw/124988068/aw?awh=r&awssk=CFubbaVW&dard=1&ancdc=1                                                   |
|              | SAF | 🚩 Ariba Pro                                     | oposals ar                                 | d Questic                                    | nnaires 👻                                                                                                    |
|              |     | Welcome                                         | <u>,</u>                                   |                                              |                                                                                                    |
|              |     | Have a qu                                       | lestion? Cl                                | ick here to                                  | see a Quick Start guide.                                                                                                    |
|              |     | Sign up as a s<br>Nouryon uses<br>Create an SAI | supplier wit<br>s SAP Ariba<br>P Ariba sup | h <b>Nouryon</b><br>to manage<br>plier accou | on SAP Ariba.<br>procurement activities.<br>Int and manage your response to procurement activities required by Nouryon, Sign up |
|              |     | Already have                                    | an account                                 | 2 Lo                                         | ig in                                                                                                    |

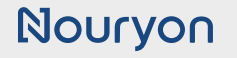

#### Registrierung

- Wenn Sie noch kein Konto bei SAP Ariba haben, müssen Sie ein Konto erstellen.
- Sie benötigen ein SAP Ariba Konto, um den Registrierungs-Fragebogen zu beantworten.

Geben Sie Ihre Firmendaten und Benutzerkontoinformationen ein.

| Ariba Sourcing            | × +                  |                                                   |                                                                                                    |                                |
|---------------------------|----------------------|---------------------------------------------------|----------------------------------------------------------------------------------------------------|--------------------------------|
|                           | https://service.anbi | a.com/Register.aw/124990063/aw?awn=r8tawssk=81Xm. | XA#DU                                                                                                    | A" 18 🖬 🦨 (3   51 (8) (Not syn |
| SAP Anba Proposais and    | i Quesuonnaires -    |                                                   |                                                                                                    |                                |
| Create account            |                      |                                                   |                                                                                                    | Create account and continue    |
| First, create an SAP Arib | a supplier account,  | then complete questionnaires required by Nouryon  |                                                                                                    |                                |
|                           |                      |                                                   |                                                                                                    |                                |
| Company inform            | ation                |                                                   |                                                                                                    |                                |
|                           |                      |                                                   | * Indicates a require                                                                                                    | red field                      |
|                           | Company Name:*       |                                                   |                                                                                                    |                                |
|                           | Country/Region:*     | United States [USA]                               | If your comparison on the more than one office, enter the main office address. You can enter mon<br>addresses such as your can enter more addresses, billing address or other addresses later in your co<br>profile. | 9<br>mpany                     |
|                           | Address:*            | Line 1                                            |                                                                                                    |                                |
|                           |                      | Line 2                                            | Ge                                                                                                    | ben Sie Ihre                   |
|                           |                      | Line 3                                            | Firn                                                                                                    | nendaten ein                   |
|                           | City:*               | 141 C                                             |                                                                                                    |                                |
|                           | Zin:*                | wapana [oz-wc]                                    |                                                                                                    |                                |
|                           |                      |                                                   | Dea                                                                                                    | aktivieren Sie                 |
| User account inf          | ormation             |                                                   | die                                                                                                    | ses Kontroll-                  |
|                           |                      |                                                   | kästo                                                                                                    | then und geben                 |
|                           | Name:*               | First Name Last Name                              | SADE                                                                                                    | nen eindeutigen                |
|                           | Email:*              |                                                   | Benu                                                                                                    | itzernamen ein.                |
|                           |                      | Use my email as my username                       | Must be in email formatice a jobn@newco.com)                                                                                                    | urch Hinzufügen                |
|                           | Username:*           | $\sim$                                            | einer                                                                                                    | "1" zu Ihrer E-                |
|                           | Password:*           | Enter Password                                    | M                                                                                                    | lail-Adresse                   |
| n Ariba:                  |                      | Repeat Password                                   |                                                                                                    | (Beispiel:                     |
| croll down                | Language:            | English V                                         | The language used when Ariba sends you configurable :<br>web b                                                                                                    | (@newco.com)                   |
|                           |                      |                                                   | Customers may send you their orders through Ariba Maturak                                                                                                    |                                |

## Nouryon

#### Anmeldung

 Fahren Sie fort, Ihre Unternehmensdaten und Benutzerkontodaten einzugeben.

| Also Proposed and Contained and according giver and 1248000000000000000000000000000000000000                                                                                                    | Add product and Service Categories (and product and service Categories (and product and service (and product and service (and product and service (and product an                                                                                                    | Ariba Sourcing x +                                                                                                    |                                                    |                                                                              |                                                  | - 0                 |
|----------------------------------------------------------------------------------------------------|----------------------------------------------------------------------------------------------------|----------------------------------------------------------------------------------------------------|----------------------------------------------------|------------------------------------------------------------------------------|--------------------------------------------------|---------------------|
| All All Proceeds and Controllers -        Tell us more about your business     Klicken Sie auf 'Browse'       Product and Service Categories     Imply to or Service Location       Product and Service Categories     Imply to or Service Location       Diese Kästchen<br>ausswählen     Klicken Sie auf       Aus resolutions for     Klicken Sie auf       Control     Lassen Sie diese Felder<br>leer       Diese Kästchen<br>ausswählen     Klicken Sie auf       Klicken Sie auf     Create<br>account and continue'       Ter forduct and Service Categorie     Klicken Sie auf       Klicken Sie auf     Create<br>account and continue'       Ter forduct and Service Categorie     Klicken Sie auf       eine Kategorie     Klicken Sie auf       eine Kategorie     Klicken Sie auf       eine Kategorie     Klicken Sie auf       eine Kategorie     Klicken Sie auf       eine Kategorie     Klicken Sie auf       eine Kategorie     Klicken Sie auf       eine Kategorie     Klicken Sie auf       eine Kategorie     Klicken Sie auf       eine Kategorie     Klicken Sie auf       eine Kategorie     Klicken Sie auf       eine Kategorie     Klicken Sie auf       eine Kategorie     Klicken Sie auf       eine Kategorie     Klicken Sie auf       eine Kategorie     Klicken Sie       Klicke                                                                                                    | Tell us more about your business       Klicken Sie auf 'Browse'         Product and Service Categorie       Interview of Service Categorie         Product and Service Categorie       Interview of Service Categorie         Diese Kästchen<br>auswählen       Interview of Service Categorie         Status führen       Interview of Service Categorie         View of Service Categorie       Klicken Sie auf         Odduct and Service Categorie       Klicken Sie auf         Outer Statuser       Outer Statuser         Outer Statuser       Klicken Sie auf         Outer Statuser       Klicken Sie auf         Categorie       Klicken Sie auf         Categorie       Nicken Sie auf         Status führen       Klicken Sie auf         Status führen       Klicken Sie auf         Status führen       Klicken Sie auf         Status führen       Klicken Sie auf         Status führen       Klicken Sie auf         Status führen       Klicken Sie auf         Status führen       Klicken Sie auf         Status führen       Status führen         Status führen       Status führen         Status führen       Status führen         Status führen       Status führen         Status führen       Status führen <th>→ C A A https://service.ariba.co</th> <th>m/Register.aw/124990063/aw?awh=r&amp;awssk=8YXrn2x9#b0</th> <th></th> <th>A 16 🛛 🖋 3</th> <th>Not syncing</th>                                                                                                    | → C A A https://service.ariba.co                                                                                                    | m/Register.aw/124990063/aw?awh=r&awssk=8YXrn2x9#b0 |                                                                              | A 16 🛛 🖋 3                                       | Not syncing         |
| In use more about your dusiness       Klicken Sie auf 'Browse'         Product and Service Categories       Inter Physics and Service Categories         Inter Physics       Optional         Inter Physics       Optional         Inter Physics       Nicken Sie auf         Inter Physics       Nicken Sie auf         Inter Physics       Nicken Sie auf         Inter Physics       Nicken Sie auf         Inter Physics       Nicken Sie auf         Inter Physics       Nicken Sie auf         Inter Physics       Nicken Sie auf         Inter Physics                                                                                                    | Index add Service Categories       Enter Product and Service Categories       Enter Product and Service Categories                                                                                                    | Ariba Proposals and Questionnaires -                                                                                                    |                                                    |                                                                              |                                                  | 0                   |
| Product and Service Categories       Ind       Image: Categories       Indicate and Service Loadient       Indicate and Service Loadient       Indicate and Service Categories       Indicate and Service Categories       Indicate andid Service Categories       Indicate and Servi                                                                                                    | Product and Service Categories       Add         Image: Service Categories       Add         Image: Service Categories              Microscont and continues               Microscont and continues          Image: Service Categories              Diese Kästchen<br>auswählen                Microscont and continues               Microscont and continues          Image: Service Categories              Add               Create               Microscont and continues               Microscont and continues          Image: Service Categories              Add               Create               Microscont and continues               Microscont and continues          Image: Service Category Selection               Microscont and continues               Create               Microscont and             contex          Service Brookee              forder and Service Categories             forder and service (ategories             forder bisses field forder             forder bisses field forder             forder bisses field forder             forder             forder bisses field forder             forder                                                                                                    | Tell us more about your business                                                                                                    | 5,                                                 | K                                                                            | (licken Sie auf 'Browse                          |                     |
| Implete or Service Locations       Implete are Service Locations       Implete are Service Locations                                                                                                    | Implete or Service Locations       Implete Service Locations       Implete Service Locations       Imp                                                                                                    | Product and Service Categories: *                                                                                                    | Enter Product and Service Categories               | Add -or Browse                                                               |                                                  |                     |
| The Ick       Optional       Lassen Sie diese Felder<br>leer         UNIS Number       Optional       Image: Sie diese Felder<br>leer         UNIS Number       Diese Kästchen<br>auswählen       Nie to the uner set the pakit based on my nee within the SIP bases based at the registrate pother widding wettige. Plane       Klicken Sie auf<br>encet       Klicken Sie auf<br>eine Kategorie         roduct and Service Category Selection       Klicken Sie auf<br>eine Kategorie       Klicken Sie auf<br>eine Kategorie       Klicken Sie auf<br>eine Kategorie       Klicken Sie auf<br>eine Kategorie       Klicken Sie auf<br>eine Kategorie       Klicken Sie<br>auf +         Browse Product       Vice Categorie       Image: Sie Sie Sie Sie Sie Sie Sie Sie Sie Sie                                                                                                    | Total ID       Control       Lassen Sie diese Felder<br>en         UNS: Harter       Optional       Image: Felder Sie warden       Klicken Sie auf         Image: Sie Met Romon Sterk       Diese Kästchen<br>auswählen       Image: Felder Sie Auf       Klicken Sie auf         Image: Sie Met Romon Sterk       Diese Kästchen<br>auswählen       Image: Felder Sie Auf       Klicken Sie auf       Klicken Sie auf         Image: Sie Met Romon Sterk       Klicken Sie auf       Image: Sie Sie Sie Sie Sie Sie Sie Sie Sie Sie                                                                                                    | Ship-to or Service Locations:*                                                                                                    | Enter Ship-to or Service Location                  | Add -or- Browse                                                              |                                                  |                     |
| UNIS Number:       Optional       Implify Contracting Handback By default, DOG surface is approximately for a Baddeext, By default, DOG surface is approximately for a Baddeext, By default, DOG surface is approximately for approximately for appro                                                                                                    | UNIS Nuete:       Optional       Optional                                                                                                    | Tax ID:                                                                                                    | Optional                                           | Lassen Sie diese Felder                                                      | ·                                                |                     |
| Diese Kästchen<br>auswählen Nicken Sie auf Urteate<br>account and continue Former account with the set the same and the pake based on my dea within the S&P Business Network and the applicates profile wikidity setting. Neural For count and continue For count and continue Fo                                                                                                    | Diese Kästchen<br>auswählen       Klicken Sie auf<br>eine Kategorie       Klicken Sie auf<br>eine Kategorie       Klicken Sie auf<br>eine Kategorie       Klicken Sie auf<br>eine Kategorie       Klicken Sie auf<br>eine Kategorie       Klicken Sie auf<br>eine Kategorie       Klicken Sie auf<br>eine Kategorie       Klicken Sie auf<br>eine Kategorie       Klicken Sie auf<br>eine Kategorie       Klicken Sie auf<br>eine Kategorie       Klicken Sie<br>auf +         Browse Product<br>Secrity Serkes<br>Secrity Serkes<br>Secrity | DUNS Number:                                                                                                    | Optional with "-T" in te                           | entre digit number issued by Dun & Bradstreet. By default, DU<br>nt account. | INS number is appended                           |                     |
| Disservation and continue     auswählen     weite softe Sate Budense heete     auswählen     weite softe Sate Budense heete     auswählen     auswählen     weite softe Sate Budense heete     auswählen     weite softe Sate Budense heete     auswählen     weite softe Sate Budense heete     auswählen     weite softe Sate Budense heete     auswählen     weite softe Sate Budense heete     auswählen     weite softe Sate Budense heete     auswählen     weite softe Sate Budense heete     auswählen     weite softe Sate Budense heete     auswählen     weite softe Sate Budense heete     auswählen     weite softe Sate Budense heete     auswählen     weite softe Sate Budense heete     auswählen     weite softe Sate Budense heete     auswählen     auswählen     weite softe Sate Budense heete     auswählen     weite softe Sate Budense heete     auswählen     weite softe Sate Budense heete     auswählen     weite softe Sate Budense heete     auswählen     weite softe Sate Budense heete     auswählen     weite softe Sate Budense heete     auswählen     weite softe Sate Budense heete     auswählen     weite softe Sate Budense heete     auswählen     weite softe Sate Budense heete     auswählen     weite softe Sate Budense heete     auswählen     auswählen     auswählen     auswählen     auswählen     auswählen     auswählen     auswählen     auswählen                                                                                             | Debug National Sector Product and Service Category Selection     Sector Service Category Selection     Sector Service Categories     The Rest of the service Categories     Sector Service Categories     Sector Se                                                                                                    | Diego                                                                                                    | Kästehon                                           |                                                                              | Klicken Sle                                      | auf Create          |
| See as 558 Backets Name       Conset       Conset       Conset       Cancel         roduct and Service Category Selection       Klicken Sie auf<br>eine Kategorie       Klicken Sie auf<br>eine Kategorie       Klicken Sie auf<br>eine Kategorie       Klicken Sie auf<br>eine Kategorie       Klicken Sie auf<br>eine Kategorie       Klicken Sie auf<br>eine Kategorie       Klicken Sie<br>auf +         Browse Productive Vice Categories       Intervises >       Corrective so >>       Security Services >       Intervises >       Intervises >         Sporting Coods >       Intervises >       Corrective so >>       Security Services >       Intervises >       Intervises >         Transportation, Storage & Mall Services >       Corrective so >>       Security Services >       Intervises >       Intervises >         Wy Selections (1)       Sie werden feststellen,<br>intrzugefügt wird       Sie werden feststellen,<br>intrzugefügt wird       Klicken Sie<br>auf 'OK'       Klicken Sie<br>auf 'OK'       Klicken Sie<br>auf 'OK'                                                                                                    | See as 558 Badrates have       Conset       Conset                                                                                                    |                                                                                                    | sible to other users and the public based on my re | ie within the SAP Business Network and the applicable profile vi             | sibility settings. Piease                        |                     |
| Cancel       Cancel       Cancel       Secure Category Selection       Klicken Sie auf<br>eine Kategorie       Category Selection       Klicken Sie auf<br>eine Kategorie       Category Selection       Klicken Sie auf<br>eine Kategorie       Correl       Correl       Security Services S       Security Services S       Security Services S       Correl       Security Service S       Security Service S       Security Service S       Security Service S       Security Service S       Security Service Delivery >       Security Service Delivery >       Security Service Delivery >       Security Service Delivery >       Security Service Delivery >       Security Service Delivery >       Security Service Delivery >       Security Service Delivery >       Security Service Delivery >       Markatura Franciscon Regineering Services >       Security Service Delivery >       Markatura Franciscon Regineering Services >       Security Servic                                                                                                    | <pre>roduct and Service Category Selection server Klicken Sie auf eine Kategorie</pre>                                                                                                    | see the SAP Business Netwo                                                                                                    | swamen                                             |                                                                              |                                                  |                     |
| <pre>cut added build build bui</pre>                                                                                  | <pre>voluce and Service Category Selection  search Klicken Sie auf eine Kategorie     the two security Services Security Ford Maryour M for? Try Search *     security Services Security Ford Maryour M for? Try Search *     security Services Security Services Security Services Security Service Celvery S     security Services Security Services Security Service Celvery S     Technology 6 setes Mardiner     Marrials Services Mardiner     Marrials Services Security Services Security Security Services Security Services Security Security Services Security Services Security Security Security Services Security Security Securit</pre>                                                                                                    |                                                                                                    |                                                    |                                                                              |                                                  | of enabling         |
| roduct and Service Category Selection   Search Klicken Sie auf   eine Kategorie   rote the p   Klicken Sie auf e de Browse Product Vice Categories Diant flord nharyou nharite is in the mices > Security Services ? Security Services ? Security Service Categories Diant flord nharryour nharryour nharryou                                                                                                    | <pre>roduct and Service Category Selection </pre> Search Klicken Sie auf   click the pi the categorie   rine Klicken Sie auf   eine Kategorie   rine the categorie   rine for? Try Search =   Security Services 2 for? Try Search =   Security Services 3 for? Try Search =   Security Services 4 for? Try Search =   Security Services 5 for for any set x >   Security Services 7 for formation or repair   Security Services 7 for formation or repair   Security Services 7 for formation or repair   Security Services 7 formation product impection   Security Services 7 formation product security Search =   Security Services 7 formation product security Search =   Security Services 7 formation product security Search =   Security Services 7 formation product security Search =   Security Services 7 formation product security Search =   Security Search = formation product security Search =   Security Search = formation product security Search =   Security Search = formation product security Search =   Security Search = formation product security Search =   Security Search = formation product security Search =   Security Search = formation product security Search =   Materials Services 7 formation product security Search =   Materials Services 7 formation product security Search =   Materials Services 7<                                                                                                    |                                                                                                    |                                                    |                                                                              | Create account an                                | Cancer              |
| cick the please Produce vice Categorie that what you where the 'Try Search * Security Services > Security Services > Security Service > Security S                                                                                        | cick the plene Kategorie the ine Kategorie reading end to be inervice the plane Kategorie and the plane kategorie and the inervice test of the inervice test of the inervice test                                                                                                    | Product and Service Category Selecti                                                                                                    | on Klicken Sie auf                                 | Klicken Sie auf                                                              | Klicken Sie auf                                  | Klicken Sie         |
| Browse Product       vice Categories Dickt find what you where for? Ty Search *         Security Services >          Security Services >          Security Services >          Security Services >          Security Services >          Security Services >          Security Services >          Security Services >          Security Services >          Security Service Data tests          Comment          Internations, Storage & Mail Services >          Statistics =          My Selections (1)       Sie werdeen feststellen, datas die Kategorie hier hinzugefügt wird         Remove                                                                                                    | Browse Produce       vice Categories       Didn't find what you where the 'P' Ty Search *         Security Services >       Security Services >       Security Services >         Sporting Goods >       Complex tas >       Security Service Didn't find what you where the 'P' Ty Search *         Profession Routing Services >       Security Service Didn't find what you where the 'P' Ty Search *       Security Service Didn't find what you where the 'P' Ty Search *         Sporting Goods >       Security Service Didn't find what you where the 'P' Ty Search *       Security Service S >       Security Service Didn't find what you where the 'P' Ty Search *         Technology & Epigineering whiles >       Manufactura Technologies >       Profession Technologies >       Security Service Didn't find what you where the 'P' Ty Search *       Security Service Didn't find what you where the 'P' Ty Search *         Yes Security Service S >       Manufactura Technologies >       Profession Technologies >       Profession Technologies >         Yes Security Service S >       Manufactura Technologies >       Profession Technologies >       Profession Technologies >       Profession Technologies >         Yes Security Security Securi                                                                                                    | click the pression of the click the pression of the click the click the pression of the click the click the pression of the click the pression of the click the click the click the click the click the click the click the click the click the click the click the click the click the click the click the click the click the click the click the click the click the click the click the click the click the click th | tk the eine Kategorie Jire disk                    | eine Kategorie                                                               | eine Kategorie                                   |                     |
| Security Services ><br>Security Services ><br>Security Security Security Security Security Security Security Security Security Security Security Security Security Security Securi | Security Services ><br>Security Services ><br>Service Industry Equil ><br>Sporting Goods ><br>Technology & Epgineering Invices ><br>Tools & Genered Matchines ><br>Transportation, Strange & Mail Services ><br>Statistics ><br>My Selections (1)<br>Metrials or product inspection (View)<br>Remove<br>Site weredeen feststelleen,<br>intracugefügt wird<br>Materials er vices ><br>Statistics ><br>Statistics ><br>Statist                                             | Browse Product vice Categories                                                                                                    | Didn't find what you we for? Try Search »          |                                                                              |                                                  |                     |
| service housing payling       payling coords       u       Materials or housing for any correct >       u         Sporting coords       score interview       interview       interview       u       u         Sporting coords       score interview       interview       u       u                                                                                                    | service Industry (payl)       payling control       payling control                                                                                                    | Security Services >                                                                                                    | Completes >                                        | cilities management >                                                        | Equipments t calibratio                          | n or repair         |
| sporting coods >       >       Indicator functions       Indicator functions       Indica                                                                                                    | sporting Goods >        information       information                                                                                                    | Service Industry Equip                                                                                                    | Earth Source ervices >                             | poduction planning and control >                                             | Materials on roduct insp     Materials synthesis | ection V            |
| Itermody & Engineering Areas       Manufactual Incohologies >         Transportation, Storage & Mail Services >       Manufactual Incohologies >         Transportation, Storage & Mail Services >       Statistics >         Wy Selections (1)       Sie werden feststellen,<br>dass die Kategorie hier<br>hinzugefügt wird       Klicken Sie<br>auf 'OK'<br>um zurück-<br>zukehren                                                                                                    | Itermody & Engineering hydroxines >       Manufacture internations for the second and the second and                                                                                                    | Sporting Goods >                                                                                                    | Information hnology Service Delivery >             | Supply chain management >                                                    | Materials testing                                | •                   |
| Professional genering Services >     Professional genering Services >       Vehicles >     Statistics >         My Selections (1)     Sie werden feststellen,<br>dass die Kategorie hier<br>hinzugefügt wird         Remove                                                                                                    | Professional genering Services >     Professional genering Services >       Vehicles >     Statistics >       My Selections (1)     Sie werden feststellen,<br>dass die Kategorie hier<br>hinzugefügt wird                                                                                                    | Tools & General Machinen 40                                                                                                    | Manufacturit Technologies >                        | /                                                                            | Production standards dev                         | velopment ④         |
| Vehicles > statistics ><br>My Selections (1)<br>Materials or product impection (View)<br>Remove<br>Remove<br>Statistics ><br>Klicken Sie<br>auf 'OK'<br>um zurück-<br>zukehren<br>Klicken Sie<br>auf 'OK'<br>um zurück-<br>zukehren<br>Klicken Sie                                                                                                    | Vehicles >       statistics >         My Selections (1)       Sie werden feststellen,<br>dass die Kategorie hier<br>hinzugefügt wird       Klicken Sie<br>auf 'OK'<br>um zurück-<br>zukehren         Remove       hinzugefügt wird       total                                                                                                    | Transportation, Storage & Mail Services >                                                                                                    | Professional Engineering Services >                |                                                                              | Product testing                                  | ۲                   |
| My Selections (1) Sie werden feststellen, dass die Kategorie hier hinzugefügt wird Klicken Sie auf 'OK' um zurück- zukehren                                                                                                    | My Selections (1)  Sie werden feststellen, dass die Kategorie hier hinzugefügt wird                                                                                                    | Vehicles >                                                                                                    | Statistics >                                       |                                                                              |                                                  |                     |
| My Selections (1) Sie werden feststellen, dass die Kategorie hier hinzugefügt wird                                                                                                    | My Selections (1)<br>Materials or product inspection (View)<br>Remove<br>Meterials or product inspection (View)<br>Remove<br>Sie werden feststellen,<br>dass die Kategorie hier<br>hinzugefügt wird<br>Materials or product inspection (View)<br>Remove<br>Materials or product inspection (View)<br>Austrials or product inspection (View)<br>Austrials or product inspection (View)<br>A                                                                                                    |                                                                                                    |                                                    |                                                                              | Klicken S                                        | Sie                 |
| Materials or product inspection (New)                                                                                                    | Materials or product inspection (New)                                                                                                    | My Selections (1)                                                                                                    | Sie werden feststellen                             |                                                                              | auf 'OK                                          | <u> </u>            |
| Remove Line Valegy ine Halegy ine Halegy ine                                                                                        | Remove Line Valegy i e Nalegy i e Nalegy i e                                                                                                    | Materials or product inspection (View)                                                                                                    | dass die Kategorie bier                            |                                                                              | um zurüc                                         | x-                  |
|                                                                                                    |                                                                                                    |                                                                                                    | bipguggfügt wird                                   |                                                                              | zukehre                                          |                     |
| ••                                                                                                    |                                                                                                    | Remove                                                                                                    |                                                    |                                                                              |                                                  | $\sim$ $\checkmark$ |

#### Anmeldung

- Es könnte sein, dass Ariba bestehende Konten für Ihr Unternehmen findet.
- Melden Sie sich in diesem Fall entweder mit Ihrem bestehenden Konto an oder ignorieren Sie die Meldung und klicken auf 'Continue Account Creation'

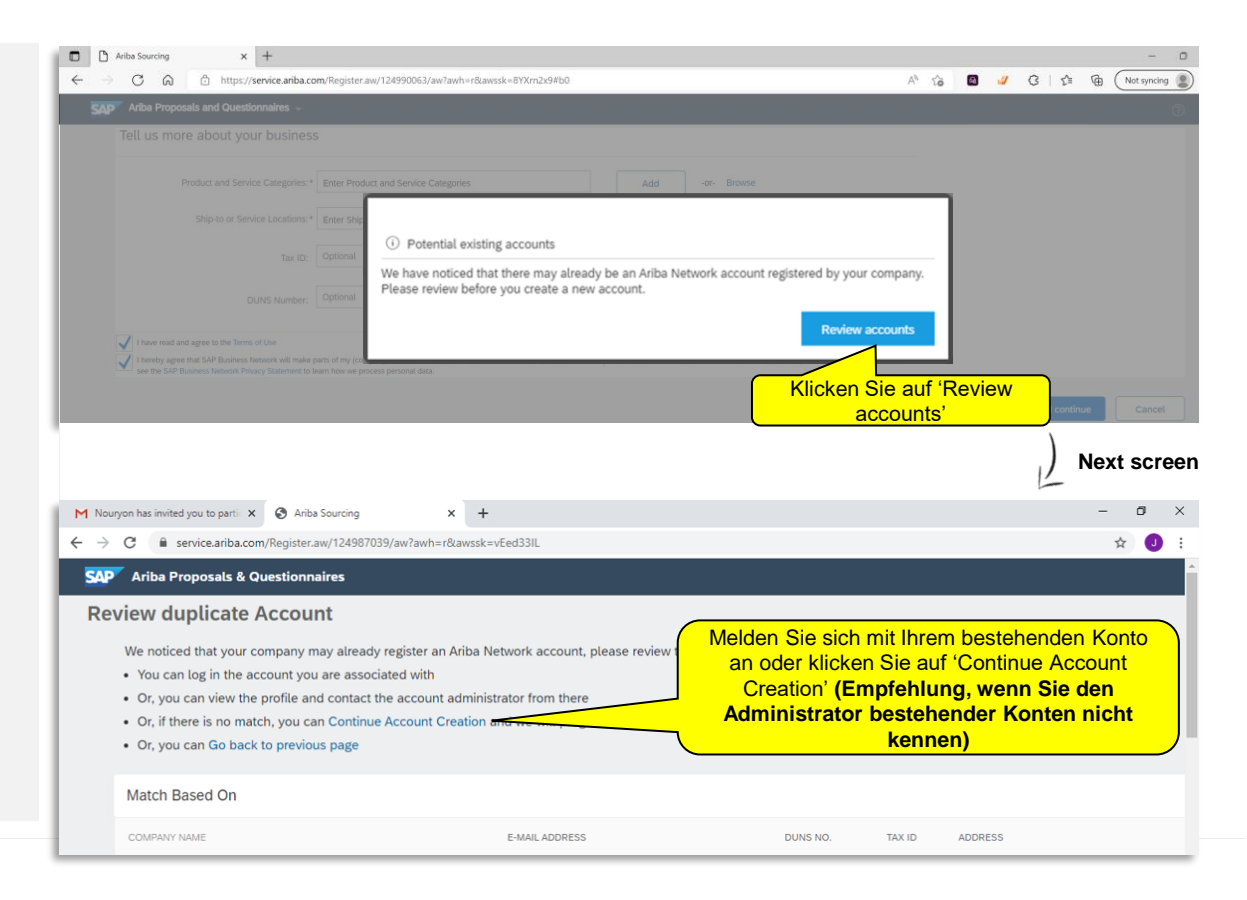

### Ariba Lieferanten Homepage

- Nachdem Sie die Kontoerstellung abgeschlossen haben (oder wenn Sie sich angemeldet haben), werden Sie zur Ariba-Lieferanten-Homepage weitergeleitet.
- Stellen Sie sicher, dass Sie im Dropdown-Menü oben links 'Ariba Proposals and Questionnaires' auswählen

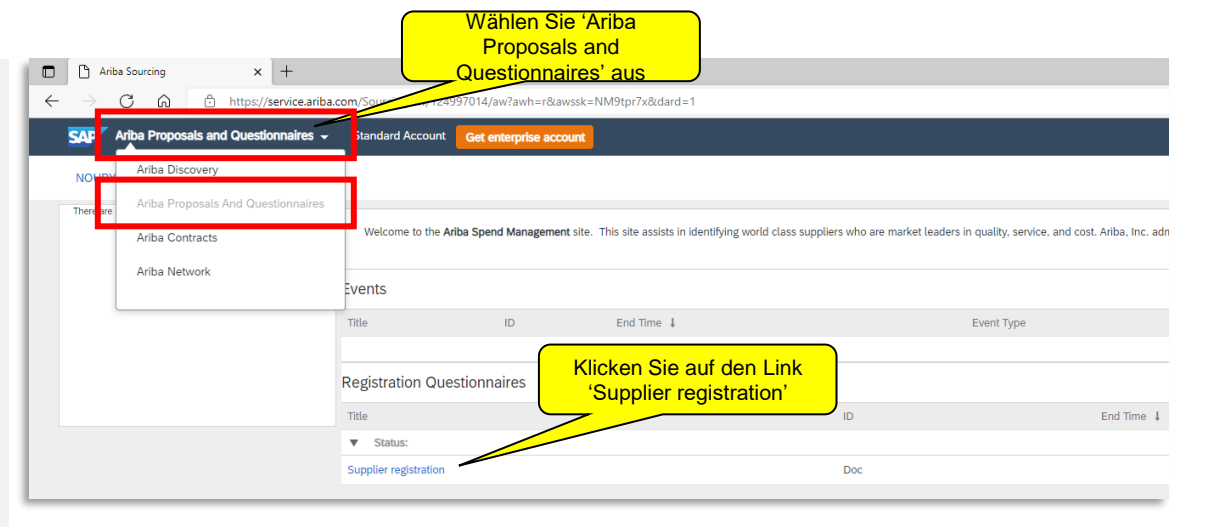

## Fragebogen zur Lieferantenregistrierung

Ein Supplier Registration
 Formular wird geöffnet. Sie
 werden gebeten, dieses

 Formular in Ariba
 auszufüllen, um ein
 registrierter Lieferant für
 Nouryon zu werden

| <ul> <li>□ Ariba Sourcing</li> <li>← → C ∩</li> </ul> | × +     ∴ https://service.ariba.com/Sourcing.aw/124997014/aw?awh=r&awssk=NM9tpr                              | r7x&dard=             | Der Timer zeigt an,<br>lange der Frageboge<br>Beantwortung geöffr | wie<br>en zur<br>net ist |                            |
|-------------------------------------------------------|----------------------------------------------------------------------------------------------------|-----------------------|-------------------------------------------------------------------|--------------------------|----------------------------|
| Ariba Sourcin                                         | ng                                                                                                    |                       | Compa.                                                            |                          | Feedback Help <del>v</del> |
| Go back to Nouryon Dashboard                          | Doc857954791 - Supplier Registration                                                                         |                       |                                                                   |                          | sktop File Sync            |
| Event Messages<br>Event Details<br>Response History   | All Content                                                                                                  |                       |                                                                   |                          | ● 6 days 23:55:07          |
| Response Team                                         | Name 1                                                                                                    |                       |                                                                   |                          |                            |
| - Front Contents                                      | ▼ 1 General Supplier Information                                                                             |                       |                                                                   |                          |                            |
| Vent Contents                                         | For help and support refer to the information page: SAP Ariba at Nouryon                                     | *                     |                                                                   |                          |                            |
| All Content                                           | 1.1 Suppler Name 1                                                                                           |                       |                                                                   |                          |                            |
| 1 General Supplier<br>Inf                             | 1.2 Supplier Name 2                                                                                          | *                     |                                                                   |                          |                            |
| 2 Bank Information                                    | 1.3 Main Telephone Number                                                                                    |                       |                                                                   |                          |                            |
| 3 Tax Information                                     | 1.4 Mobile Telephone Number                                                                                  |                       |                                                                   |                          |                            |
|                                                       | 1.5 Fax Number                                                                                               |                       |                                                                   |                          |                            |
| 5 Tax Documentation                                   |                                                                                                    | *Show More<br>Street: |                                                                   | ໄຫ                       | 0                          |
| 6 Nouryon Purchasing<br>T                             |                                                                                                    |                       |                                                                   | J House Number           | r ©                        |
| - Business Partner                                    |                                                                                                    | Street 2:             |                                                                   | 0                        |                            |
| Cod                                                   |                                                                                                    | Street 3:             |                                                                   | 0                        |                            |
| 8 Supplier Comments                                   | 1.6 Main Address                                                                                             | District:             | District                                                          | 0                        |                            |
|                                                       | Hier finden Sie die<br>verschiedenen<br>Eingabefelder.<br>Eingabefelder mit einem<br>"*" sind Pflichtfelder. |                       |                                                                   |                          |                            |
|                                                       | Felder ohne "*" sind<br>optional                                                                             |                       |                                                                   |                          |                            |

Die Bilder zeigen fiktive Daten und dienen nur der Veranschaulichung

## Allgemeine Informationen zum Fragebogen

## Fragebogen zur Lieferantenregistrierung

 Abschnitt 2 Bankinformationen sind je nach Land unterschiedlich.

| Ariba Sourcing             | × +                                             |                                                       |                                                             |                                                        |
|----------------------------|-------------------------------------------------|-------------------------------------------------------|-------------------------------------------------------------|--------------------------------------------------------|
| $ \rightarrow$ C $\otimes$ | https://service.ariba.com/Sour                  | cing.aw/124997014/aw?awh=r&awssk=NM9tj                | pr7x&dard=1                                                 |                                                        |
| Ariba Sourcin              | g                                               |                                                       | Company Set                                                 | tings▼ Feedback Help▼                                  |
| All Content                | 2 Bank Information                              | Add Bank Information (1)                              |                                                             |                                                        |
| 1 General Supplier         | 3 Tax Information                               | Add Tax Information (1)                               |                                                             |                                                        |
| Int                        | 4 Do you have Tax Documentation to              | p Provide?                                            | ★ Yes ∨                                                     |                                                        |
| 2 Bank Information         | 5 Tax Documentation                             | Add Tax Documentation (0) Less                        | E                                                           |                                                        |
| 3 Tax Information          | You must provide relevant Tax of                | locumentation for the your country and the country yo | u supply. For example if you provide services to the US you | need to provide a W8 or W9.                            |
| 5 Tax Documentation        | 6 Nouryon Purchasing Terms and                  | Conditions                                            |                                                             |                                                        |
| Nouryon Purchasing         | 6.1 Do you Agree to Nouryon Purc<br>References∨ | hasing term and conditions?                           | * 🗸 Accepted                                                |                                                        |
| 6 Т                        | 7 Business Partner Code of Cond                 | uct                                                   |                                                             |                                                        |
| 7 Business Partner         | 7.1 Business Partner Code of Con                | duct 🖬 References 🗸                                   | * 🖌 Accepted                                                |                                                        |
|                            | 8 Supplier Comments                             | Less                                                  | -                                                           |                                                        |
| 8 Supplier Comments        | Any other information that                      | you would like to provide                             |                                                             |                                                        |
|                            | 8.1 Comments                                    |                                                       |                                                             |                                                        |
|                            | (*) indicate                                    | es a required field                                   |                                                             | )                                                      |
|                            | Submit Entire Response                          | Save draft Compose Messag                             | e Excel Import                                              | Activate Windows<br>Go to Settings to activate Windows |

## Fragebogen zur Lieferantenregistrierung

- In den Abschnitten 2 + 3 können Sie Bank- und Steuerinformationen angeben
- Sie können entweder die gesamte Antwort direkt einreichen oder einen Entwurf speichern und später einreichen

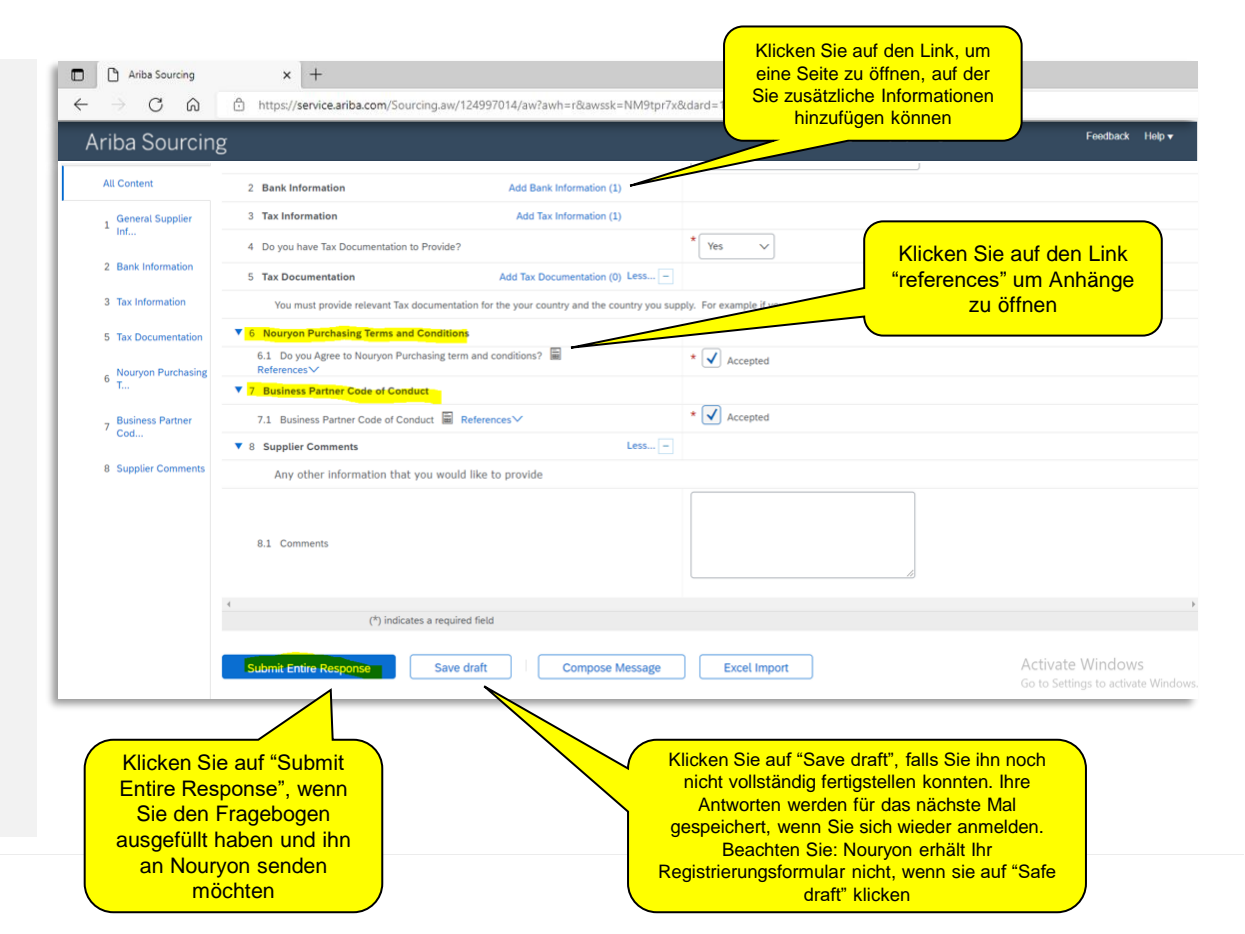

## Fragebogen zur Lieferantenregistrierung

 Wenn Sie die gesamte Antwort senden, wird eine Bestätigungsnachricht angezeigt. "Your response has been submitted".

| Ariba Sourcing                                    | × +                                                              |                         |                                |                                                        |
|---------------------------------------------------|------------------------------------------------------------------|-------------------------|--------------------------------|--------------------------------------------------------|
| $\leftrightarrow$ $\supset$ $\bigcirc$ $\bigcirc$ | https://service.ariba.com/Sourcing.aw/124997014/                 | Nachdem Sie Ihre        |                                |                                                        |
| Ariba Sourcin                                     | g                                                                | Antwort gesendet haben, | ttings ▼ Test User Test User ▼ | Feedback Help v Messages >>                            |
| < Go back to Nouryon - TEST Dashbo<br>Console     | ard  Doc857954791 - Supplier Registration Exte                   | Bestätigung hier.       |                                | Desktop File Sync<br>Time remaining<br>6 days 23:48:42 |
| Event Messages<br>Event Details                   | Vour response has been submitted. Thank you for participating in | the event.              |                                |                                                        |
| Response History<br>Response Team                 | All Content                                                      |                         |                                |                                                        |
| + Event Contents                                  | Name †                                                           |                         |                                |                                                        |
| All Content                                       | 6 Nouryon Purchasing Terms and Conditions                        |                         |                                | •                                                      |
| . General Supplier                                | 6.1 Do you Agree to Nouryon Purchasing term and conditions?      | References V            | Accepted Default               |                                                        |
| inf                                               | ▼ 7 Business Partner Code of Conduct                             |                         |                                |                                                        |
| 2 Bank Information                                | 7.1 Business Partner Code of Conduct 📓 References 🗸              |                         | Accepted Default               |                                                        |
| 3 Tax Information                                 | ▼ 8 Supplier Comments                                            | Less                    |                                |                                                        |
| 6 T. D                                            | Any other information that you would like to provide             |                         |                                |                                                        |
| 5 Tax Documentation                               | 8.1 Comments                                                     |                         |                                | *                                                      |
| 6 Nouryon Purchasing<br>T                         | ¢                                                                |                         |                                | ÷                                                      |
| 7 Business Partner<br>Cod                         | Compose Message                                                  |                         |                                | Activate Windows                                       |
| 8 Supplier Comments                               |                                                                  |                         |                                | Go to Settings to activate Windows.                    |

#### Status des Lieferanten-Registrierungsfragebogens

Auf der Ariba Supplier Homepage können Sie den Status Ihrer Registrierung für Nouryon verfolgen.
 Bitte beachten Sie, dass Sie Ihre Antwort nicht überarbeiten können, bis das Formular von Nouryon genehmigt oder abgelehnt wurde, und es den Status "Pending Approval" erhält.

| 🗖   M Nouryon has invited you to part x 🗅 Ariba Sourcing x +       |                         |                            |                                                 |                                |                                                                 |                       |                       |               |             |
|--------------------------------------------------------------------|-------------------------|----------------------------|-------------------------------------------------|--------------------------------|-----------------------------------------------------------------|-----------------------|-----------------------|---------------|-------------|
| $\leftarrow$ $\rightarrow$ $C$ $\widehat{}$ https://service.ariba. | com/Sourcing.aw/1249    | 97011/aw?awh=r&awssk=      | _9DVi8Rw&dard=1                                 |                                |                                                                 | AN to I               | a 🕢 🗘 -               | גיין איז (Not | syncing 🔵 🔸 |
| Ariba Proposals and Questionnaires 🗸                               | Standard Account        | Get enterprise account     |                                                 |                                |                                                                 |                       |                       | ₽00           | ) JS        |
| NOURYON                                                            |                         |                            |                                                 |                                |                                                                 |                       |                       |               |             |
| There are no matched postings.                                     | Welcome to the Ari      | iba Spend Management site. | This site assists in identifying world class su | opliers who are market leaders | in quality, service, and cost. Ariba, Inc. administers this sit | e in an effort to ens | ure market integrity. |               |             |
|                                                                    | Events                  | ID                         | End Time I                                      |                                | Event Type                                                      | D                     | en Status Ihr         | er            |             |
|                                                                    |                         | 10                         |                                                 |                                | Lion (jpo                                                       | Liefer                | inden Sie hie         | rung          |             |
|                                                                    | Registration Que        | stionnaires                |                                                 |                                |                                                                 |                       |                       |               | -           |
|                                                                    | Title                   |                            |                                                 | ID                             | End Time ↓                                                      |                       | Status                | /             |             |
|                                                                    | ▼ Status: Complete      | ed (1)                     |                                                 |                                |                                                                 |                       |                       |               |             |
|                                                                    | Supplier registration q | uestionnaire               |                                                 | Doc1018225875                  | 23/5/2022 09:20                                                 |                       | Pending Approval      |               |             |

#### Status des Lieferanten-Registrierungsfragebogens

 Das Nouryon Team wird Ihre Antwort pr
üfen und sich mit Ihnen in Verbindung setzen, wenn weitere Infos/Unterlagen erforderlich sind. Sobald Ihre Registrierung genehmigt ist erhalten Sie eine Best
ätigung per E-Mail und Ihr Status 
ändert sich in "Registered".

| 🔲   M Nouryon has invited you to parti X 🗅 Ariba Sourcing X +           |                         |                            |                                              |                                  |                                                                 |                                             |  |  |
|-------------------------------------------------------------------------|-------------------------|----------------------------|----------------------------------------------|----------------------------------|-----------------------------------------------------------------|---------------------------------------------|--|--|
| $\leftarrow$ $\rightarrow$ C $\textcircled{a}$ $https://service.ariba.$ | com/Sourcing.aw/1249    | 997011/aw?awh=r&awssk=     | _9DVi8Rw&dard=1                              |                                  |                                                                 | A 🏠 📓 🖉 🗘 🏌 😭 Not syncing 🚇                 |  |  |
| Ariba Proposals and Questionnaires 👻                                    | Standard Account        | Get enterprise account     |                                              |                                  |                                                                 | <b>₽ 0 0 </b> ⊌                             |  |  |
| NOURYON                                                                 |                         |                            |                                              |                                  |                                                                 |                                             |  |  |
| There are no matched postings.                                          | Welcome to the Ar       | iba Spend Management site. | This site assists in identifying world class | suppliers who are market leaders | in quality, service, and cost. Ariba, Inc. administers this sit | te in an effort to ensure market integrity. |  |  |
|                                                                         | Events<br>Title         | ID                         | End Time ↓                                   |                                  | Event Type                                                      | Wenn Ihre Registrierung                     |  |  |
|                                                                         |                         |                            |                                              |                                  |                                                                 | Sie hier den Status                         |  |  |
|                                                                         | Registration Que        | stionnaires                |                                              |                                  |                                                                 |                                             |  |  |
|                                                                         | Title  Status: Complete | ed (1)                     |                                              | ID                               | End Time ↓                                                      | Status                                      |  |  |
|                                                                         | Supplier registration q | uestionnaire               |                                              | Doc1018225875                    | 23/5/2022 09:20                                                 | Registered                                  |  |  |

## Senden Sie zusätzliche Informationen an Nouryon

# E-Mail-Einladung zur Übermittlung zusätzlicher Informationen

- Während der Überprüfung Ihrer Registrierung kann Nouryon Sie um zusätzliche Informationen bitten.
- In diesem Fall erhalten Sie eine E-Mail mit der Aufforderung, Informationen in SAP Ariba hinzuzufügen.

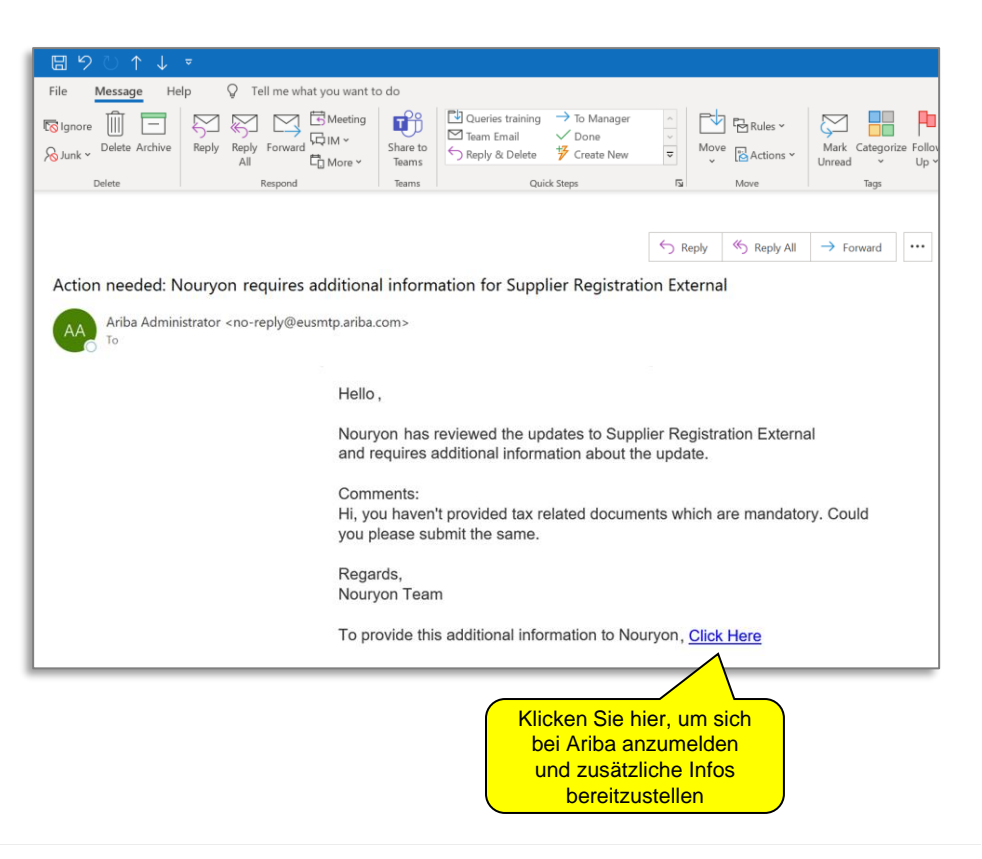

## Senden Sie zusätzliche Informationen an Nouryon

#### Ariba Supplier-Homepage

- Sobald Sie sich angemeldet haben, öffnen Sie bitte den Fragebogen zur Lieferantenregistrierung.
- Sie können genauso vorgehen, wenn Sie Ihre Lieferantendaten zu einem späteren Zeitpunkt ändern möchten.

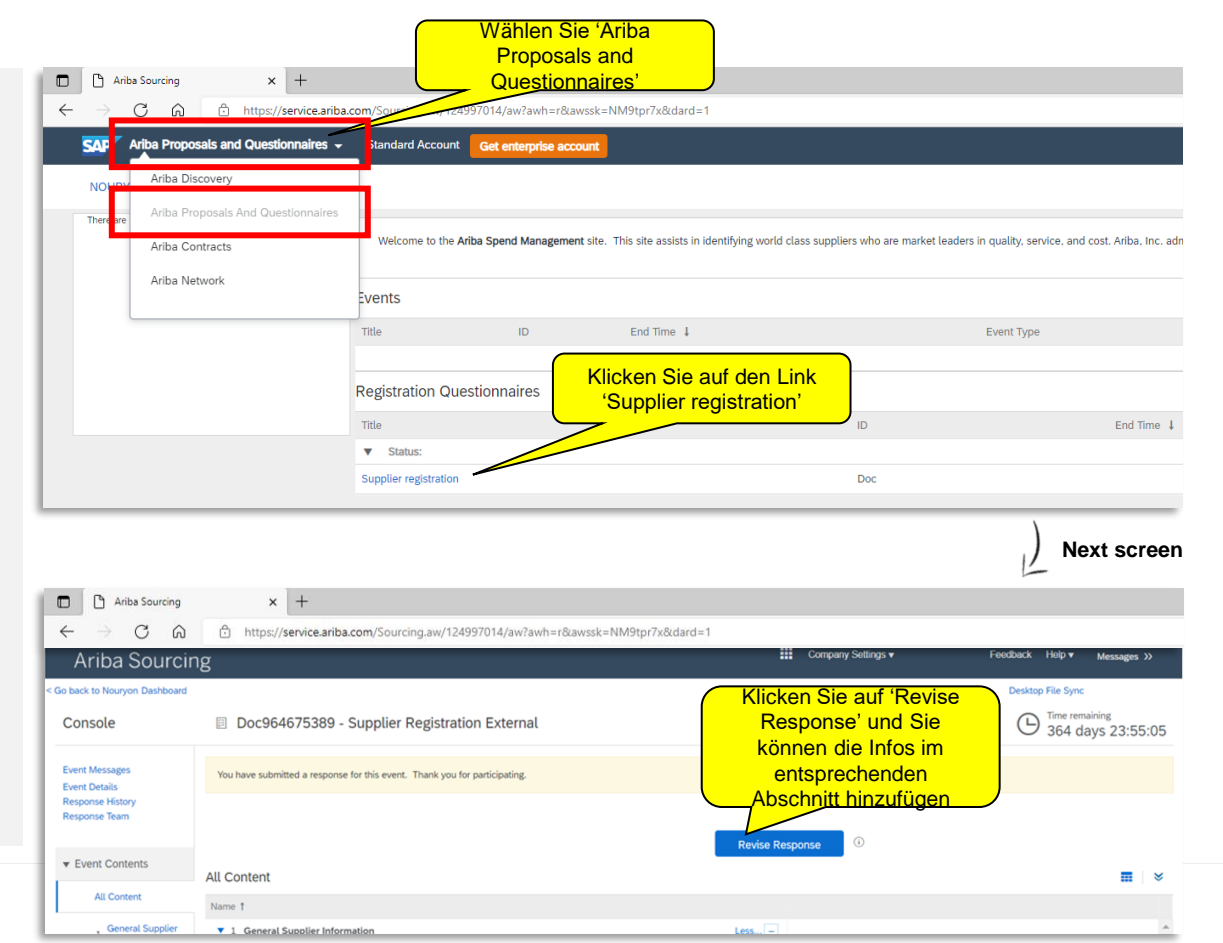

# **Unterstützung / Support**

 Wenn Sie Fragen zur Registrierung haben, senden Sie bitte eine E-mail an vendor@nouryon.com